## Cara menjalankan Program

## IMPLEMENTASI PROGRESSIVE WEB APP (PWA) PADA SISTEM INFORMASI MANAJEMEN STOCK RESELLER HADI JEANS

## 1. Login

Buka link adastock.xyz, kemudian akan diarahkan ke user login app.adastock.xyz/login

Kemudian isikan user dan password lalu klik login untuk masuk

| msr_frontend - msr_frontend ×    |                                      |                |       |       |  |   |  |     |  |
|----------------------------------|--------------------------------------|----------------|-------|-------|--|---|--|-----|--|
| → C @                            | O 🔒 🕶 https://app.adastock.xyz/login |                |       |       |  | 습 |  | 🔋 එ |  |
| iort bookmarks 👈 Getting Started |                                      |                |       |       |  |   |  |     |  |
|                                  |                                      |                |       |       |  |   |  |     |  |
|                                  |                                      |                |       |       |  |   |  |     |  |
|                                  |                                      |                |       |       |  |   |  |     |  |
|                                  |                                      |                |       |       |  |   |  |     |  |
|                                  |                                      |                |       |       |  |   |  |     |  |
|                                  |                                      |                | Lo    | ogin  |  |   |  |     |  |
|                                  |                                      | No HP<br>00000 |       |       |  |   |  |     |  |
|                                  |                                      |                |       |       |  |   |  |     |  |
|                                  |                                      | Password       |       |       |  |   |  |     |  |
|                                  |                                      | •••••          |       |       |  |   |  |     |  |
|                                  |                                      |                |       |       |  |   |  |     |  |
|                                  |                                      |                | LOGIN | CLEAR |  |   |  |     |  |
|                                  |                                      |                |       |       |  |   |  |     |  |

Jika berhasil login maka akan ada dialog login sukses

| ← → C @                              | O A • https://app.adastock.xyz/login |             | 습 | 9 | <b>)</b> | ነ ≡ |
|--------------------------------------|--------------------------------------|-------------|---|---|----------|-----|
| - Import bookmarks 👋 Getting Started |                                      |             |   |   |          |     |
|                                      |                                      |             |   |   |          |     |
|                                      |                                      |             |   |   |          |     |
|                                      |                                      |             |   |   |          |     |
|                                      |                                      |             |   |   |          |     |
|                                      |                                      | Login       |   |   |          |     |
|                                      | No HP                                |             |   |   |          |     |
|                                      | 0000                                 |             |   |   |          |     |
|                                      | C ann adapted                        | <b>2</b> 00 |   |   |          |     |
|                                      | Looin nitree                         | ay.         |   |   |          |     |
|                                      | Coge alloca                          | _           |   |   |          |     |
|                                      |                                      |             |   |   |          |     |
|                                      |                                      |             |   |   |          |     |
|                                      |                                      |             |   |   |          |     |

## 2. Halaman dashboard

Jika sudah berhasil login maka akan disajikan halaman dashboard yang berisi informasi tersedia barang berdasarkan jenis barang dari Hadi Jeans, barang terjual dan jumlah transaksi yang sudah dilakukan

| $\leftarrow \rightarrow \mathbf{C}$ | O 🛔 🕶 https                             | ://app. <b>adastock.xyz</b> /dashboard-adm |             | 습            | ල @් එ ≡ |
|-------------------------------------|-----------------------------------------|--------------------------------------------|-------------|--------------|----------|
| Import bookmarks                    | ightary Getting Started                 |                                            |             |              |          |
| ≡ < 🖬                               | <ul> <li>Manajemen Stock Res</li> </ul> | seller                                     |             |              | ADMI     |
|                                     | Tersedia                                |                                            |             |              |          |
|                                     | Atasan<br>158                           | Bawahan<br>90                              | Outer<br>76 | 324          |          |
|                                     | Terjual                                 |                                            |             |              |          |
|                                     | Atasan<br>22                            | Bawahan<br>46                              | Outer<br>32 | Total<br>100 |          |
|                                     | Transaksi                               |                                            |             |              |          |
|                                     | Transaksi Out<br>6                      |                                            |             |              |          |

3. Menambah transaksi

Untuk melakukan penambahan transaksi bisa dengan pilih tambah transaksi pada slide bagian kiri kemudian akan muncul form yang digunakan untuk menambah transaksi Isikan form tambah transaksi dengan

Type : in / out, tipe in digunakan untuk transaksi masuk untuk menambah stock barang dan tipe out digunakan untuk transaksi ke reseller

Pilih reseller sesuai nama reseller yang telah terdaftar

Pilih barang sesuai list dan jumlah barang, jika ingin menambhakan barang lain dapat menggunakan klik tambah barang lalu tambahkan barang lain sesuai keinginan

| ←<br>-Ð Imp | → C 🟠                               | O A ov https://app.adastock.ygz/form-transaksi                                                                                                    | 슶 | ◙ | ₿ | ٢ | ≡    |
|-------------|-------------------------------------|----------------------------------------------------------------------------------------------------|---|---|---|---|------|
| ŧ           | Dashboard                           | 🚍 < 🗃 – Manajemen Stock Reseller                                                                                                    |   |   |   | A | омім |
|             | Tambah Transaksi<br>Daftar Tranaksi | Nonco Transkil<br>1724749965117<br>Tice<br>Out<br>Catatan<br>peribelian 01<br>Receiler<br>tri liana<br>Barrang<br>SIMPAN<br>RESET FORM<br>TAMBAH BARANG |   |   |   |   |      |

Jika sudah klik pada simpan